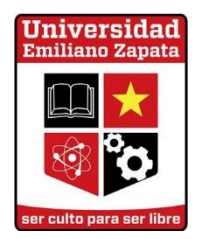

# PAGO EN LÍNEA

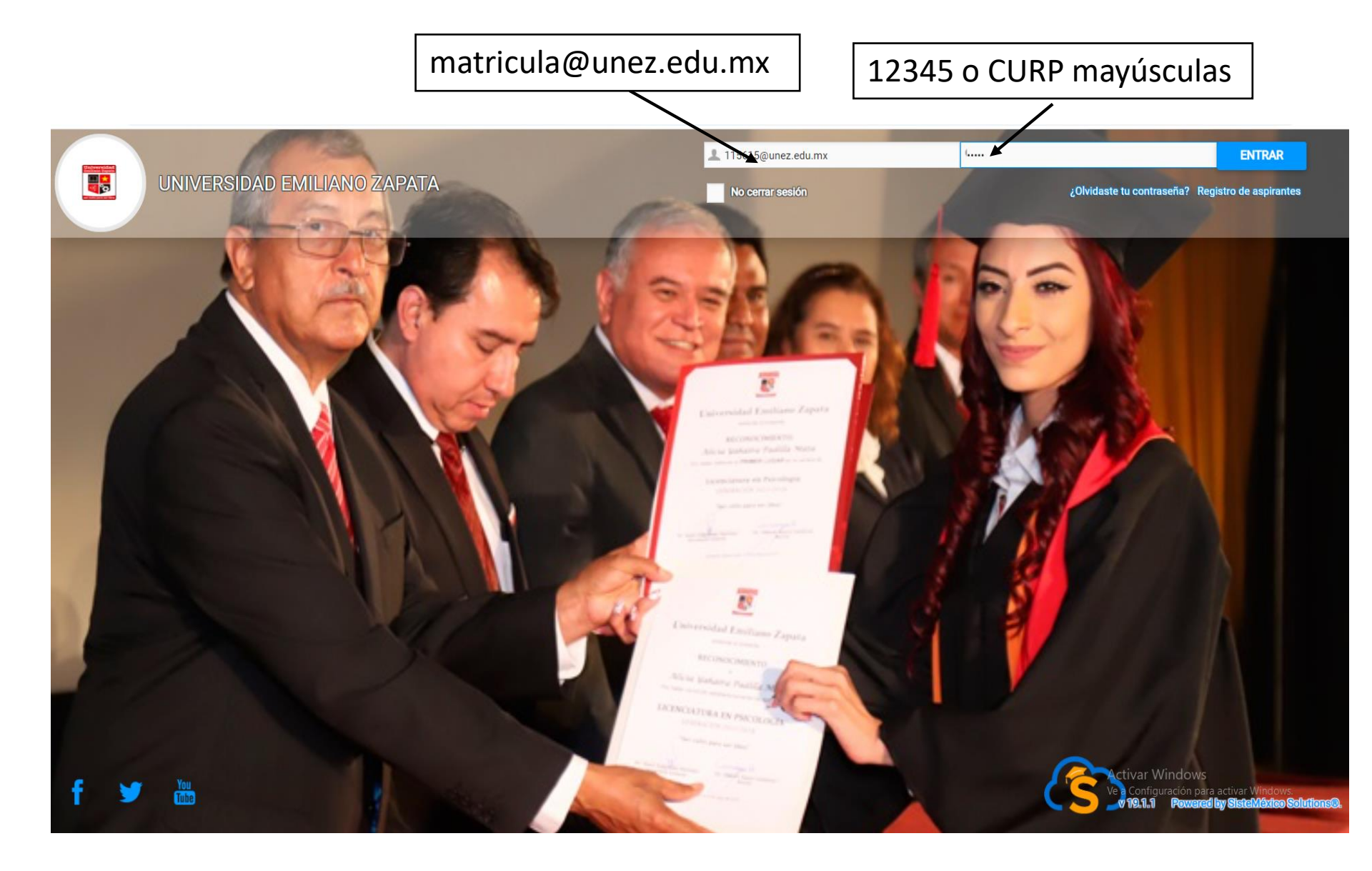

# INGRESAR: http://unez.miportal.education/

## SELECCIONAR Edo. Cuenta

| $\leftarrow$ $\rightarrow$ C $\blacksquare$ No es seguro   unez.miportal.education/Principal/Ind                                                                                                    | lex                                                                                                    |                                                                                                    |                                                   | 🕶 ର୍ 🛧 🖪 :                           |
|----------------------------------------------------------------------------------------------------|----------------------------------------------------------------------------------------------------|----------------------------------------------------------------------------------------------------|---------------------------------------------------|--------------------------------------|
| Inicio                                                                                                    |                                                                                                    |                                                                                                    |                                                   | Estudiante                           |
| Inicio                                                                                                    | C                                                                                                    | Inicio Bases                                                                                                    | Preinscripción                                    |                                      |
| <ul> <li>Ficha Médica</li> <li>Edo. Cuenta</li> <li>Calificaciones</li> <li>Avisos</li> <li>PORTAL UNEZ</li> </ul>                                                                                                    | Participa en la<br>carrera: "ROBOT<br>VELOCISTA UNEZ,<br>2018"<br><b>[La Carrera de<br/>Ingeniero en</b><br><b>Mecatrónica te invita!</b><br>Inscríbete ahora: | Universidad<br>Emiliano Zapata<br>Imiciano Zapata<br>Imiciano Zapata<br>Imiciano Zapata<br>Imiciano Zapata<br>Imiciano Zapata<br>Imiciano Zapata |                                                   |                                      |
| Ayuda      COSTOS ADMINSTRATIVOS:      Etudio de convalidación: 500 (Hasta choco materias)      Convalidar materia actenta: 5100      Convalidar materia actenta: 5100      Containo de materia: 500      Containo de tentilos: 500      Constanto a de calificaciones: 530      Constanto a de calificaciones: 530      Constanto a de calificaciones: 530      Constanto a de calificaciones: 530      Constanto a de calificaciones: 530      Constanto a de calificaciones: 530      Constanto a de calificaciones: 530      Constanto a de calificaciones: 530      Constanto a de calificaciones: 530      Constanto a de calificaciones: 530      Constanto a de calificaciones: 530 | NONES<br>COSTOS ADMINISTRATIVOS<br>Publicado por<br>OLGA<br>NUEVAS DISPOSICIONES                                                                               |                                                                                                    | ASISTENCIA<br>ADEUDO<br>Acturar Wi<br>Veisunfigur | ndows<br>ación para activar Windows. |

# Seleccionar Filtros Estado de Cuenta

| $\leftrightarrow$ $\rightarrow$ C $\blacktriangle$ No es seg                                                                     | juro   unez.miportal.eduo                                                    | ation/Principal/Index                      |                        |       |           |               |       |       |                                                      | <b>0-</b> O, j | ☆ 🖪 :   |
|----------------------------------------------------------------------------------------------------|------------------------------------------------------------------------------|--------------------------------------------|------------------------|-------|-----------|---------------|-------|-------|------------------------------------------------------|----------------|---------|
| Edo. cuenta                                                                                                    |                                                                              |                                            |                        |       |           |               |       | 🔀 в   |                                                      | Est            | udiante |
| <ul> <li>Inicio</li> <li>Inicio</li> <li>Mis Datos</li> <li>Ficha Médica</li> <li>Edo. Cuenta</li> <li>Calificaciones</li> </ul> | + Filtros Estadu                                                             | o de Cuenta<br>o. Cuenta                   |                        |       |           |               |       |       | Calcular Edo. C                                      | uenta          | •       |
| O Avisos                                                                                                    |                                                                              |                                            | ADEUDOS/PAGOS          |       |           |               |       |       |                                                      |                |         |
| 🎓 PORTAL UNEZ                                                                                                    |                                                                              |                                            |                        |       |           |               |       |       |                                                      |                |         |
| ? Ayuda                                                                                                    | Nivel Académico:<br>Grado-Grupo: 3-N<br>Ciclo: 2020-2021<br>Periodo: SEPTIEM | LICENCIATURA EN PSIC<br>I<br>BRE-DICIEMBRE | OLOGIA Y NEUROCIENCIAS |       |           | Adeudo:\$0.00 |       |       | Ver                                                  |                |         |
|                                                                                                    |                                                                              |                                            |                        |       | 7         |               |       |       |                                                      |                |         |
|                                                                                                    | Adeudo                                                                       | Pagados                                    |                        |       |           |               |       |       |                                                      | 8              |         |
|                                                                                                    | Buscar                                                                       |                                            |                        |       |           |               |       |       |                                                      | -              | -       |
|                                                                                                    | Concepto                                                                     | Periodo                                    | Subtotal               | Cargo | Descto    | Веса          | Abono | Total |                                                      |                |         |
|                                                                                                    |                                                                              |                                            | To                     | al:   | Sin Conce | ptos          |       |       | Activar Windows<br>Ve a Configuración para<br>\$0.00 | activar Windov | NS.     |
|                                                                                                    |                                                                              |                                            |                        |       |           |               |       |       |                                                      |                | -       |

A) Seleccionar en adeudo — Total

C) Seleccionar ——— Calcular Edo. Cuenta

| $\leftrightarrow$ $\rightarrow$ C $\blacktriangle$ No es se | guro unez.miportal.education/Principal/Index                                                                                          |                                                                                        | <b>∽</b> ℚ ☆ 🖪 :                                           |
|-------------------------------------------------------------|----------------------------------------------------------------------------------------------------|----------------------------------------------------------------------------------------|------------------------------------------------------------|
| Edo. cuenta                                                 |                                                                                                    | ⊠ ∎                                                                                    | Estudiante                                                 |
| nicio                                                       |                                                                                                    |                                                                                        |                                                            |
| 📫 Mis Datos                                                 | Filtros Estado de Cuenta                                                                                                    |                                                                                        | •                                                          |
| ∔ Ficha Médica                                              | Adeudo<br>Seleccione si desea visualizar solo el adeudo vencido ó total                                                               | Periodo<br>Seleccione si desea visualizar el ciclo activo ó todo los ciclos y periodos |                                                            |
| 5 Edo. Cuenta                                               | <ul> <li>Vencido</li> <li>Total</li> </ul>                                                                                            | <ul> <li>Activo</li> <li>Todos los Ciclos y Periodos</li> </ul>                        | <b>C</b> )                                                 |
| Calificaciones                                              |                                                                                                    |                                                                                        |                                                            |
| O Avisos                                                    | A)                                                                                                    | В)                                                                                     | Calcular Edo. Cuenta                                       |
| 🞓 PORTAL UNEZ                                               | Imprimiz Edo. Cuenta                                                                                                    |                                                                                        |                                                            |
| ? Ayuda                                                     |                                                                                                    |                                                                                        |                                                            |
|                                                             | ADEUDOS/PAGOS                                                                                                    |                                                                                        |                                                            |
|                                                             | Nivel Académico: LICENCIATURA EN PSICOLOGIA Y NEUROCIENCIAS<br>Grado-Grupo: 3-N1<br>Ciclo: 2020-2021<br>Periodo: SEPTIEMBRE-DICIEMBRE | Adeudo:\$0.00                                                                          | Ver                                                        |
|                                                             |                                                                                                    |                                                                                        |                                                            |
|                                                             | Adeudo Pagados                                                                                                    |                                                                                        | Activar Windows<br>Ve a Configuración para activar Windows |

#### Escoger el periodo y ciclo a pagar

Por ejemplo vamos a escoger el periodo: mayo-agosto ciclo: 2019-2020

| $\leftrightarrow$ $\rightarrow$ C $\blacktriangle$ No es seg | uro unez.miportal.education/Principal/Index                                                                                           |                   |                                                   | 🕶 @ 🕁 🖪 :        |
|--------------------------------------------------------------|----------------------------------------------------------------------------------------------------|-------------------|---------------------------------------------------|------------------|
| Edo. cuenta                                                  |                                                                                                    |                   | ⊠                                                 | LE Estudiante    |
| ft Inicio                                                    | Imprimir Edo. Cuenta                                                                                                    |                   |                                                   |                  |
| 📋 Mis Datos                                                  |                                                                                                    |                   |                                                   |                  |
| Ficha Médica                                                 | ADEUDOS/PAGOS                                                                                                    |                   |                                                   | Ä                |
| 6 Edo. Cuenta                                                | Nivel Académico: AC 3 LICENCIATURA EN PSICOLOGIA Y NEUROCIENCIAS                                                                      |                   |                                                   |                  |
| Calificaciones                                               | Grado-Grupo: 0-N1<br>Ciclo: 2019-2020                                                                                                 | Adeudo:\$0.00     | Ver                                               |                  |
| <b>D</b> Avisos                                              | Penodo: SEP HEMBRE-DICIEMBRE                                                                                                    |                   |                                                   |                  |
| 🎓 PORTAL UNEZ                                                | Nivel Académico: LICENCIATURA EN PSICOLOGIA Y NEUROCIENCIAS                                                                           |                   |                                                   |                  |
| ? Ayuda                                                      | Grado-Grupo: 1-N1<br>Ciclo: 2019-2020<br>Periodo: ENERO-ABRIL                                                                         | Adeudo:\$0.00     | Ver                                               |                  |
|                                                              |                                                                                                    |                   |                                                   |                  |
|                                                              | Nivel Académico: LICENCIATURA EN PSICOLOGIA Y NEUROCIENCIAS<br>Grado-Grupo: 2-N1<br>Ciclo: 2019-2020<br>Periodo: MAYO-AGOSTO          | Adeudo:\$1,400.00 | Ver                                               |                  |
|                                                              | Nivel Académico: LICENCIATURA EN PSICOLOGIA Y NEUROCIENCIAS<br>Grado-Grupo: 3-N1<br>Ciclo: 2020-2021<br>Periodo: SEPTIEMBRE-DICIEMBRE | Adeudo:\$0.00     | Ver<br>Activar Windows<br>Ve a Configuración para | activar Windows. |
|                                                              |                                                                                                    |                   |                                                   |                  |

# A) Seleccionar máximo cuatro opciones B) Después oprimir el carrito

| $\leftarrow$ $\rightarrow$ C $\blacktriangle$ No es seg | uro   unez.miportal.education/Prin | cipal/Index |                |        |               |        |        |                | <b>0-</b> O                                                       | ☆ <b>B</b> : |
|---------------------------------------------------------|------------------------------------|-------------|----------------|--------|---------------|--------|--------|----------------|-------------------------------------------------------------------|--------------|
| Edo. cuenta                                             |                                    |             |                |        |               |        | ⊠ ∎    |                |                                                                   | Estudiante   |
| nicio                                                   | Buscar                             |             |                |        |               |        |        |                |                                                                   |              |
| 🛗 Mis Datos                                             | Concepto                           | Periodo     | Subtotal Cargo | Descto | Beca          | Abono  | Total  |                |                                                                   |              |
| 主 Ficha Médica                                          | EXAMEN DE SEGUNDA<br>OPORTUNIDAD   | 05/2020     | \$100.00       | \$0.00 | \$0.00        | \$0.00 | \$0.00 | \$100.00       | Agregar A 🔛 🗛                                                     | Ë            |
| 6 Edo. Cuenta                                           | EXAMEN DE SEGUNDA<br>OPORTUNIDAD   | 06/2020     | \$100.00       | \$0.00 | \$0.00        | \$0.00 | \$0.00 | \$100.00       | Agregar A 🛱                                                       | <b>B</b>     |
| Calificaciones                                          | EXAMEN DE SEGUNDA<br>OPORTUNIDAD   | 07/2020     | \$100.00       | \$0.00 | \$0.00        | \$0.00 | \$0.00 | \$100.00       | Agregar A ਦ                                                       |              |
| Avisos                                                  | EXAMEN DE SEGUNDA<br>OPORTUNIDAD   | 08/2020     | \$100.00       | \$0.00 | \$0.00        | \$0.00 | \$0.00 | \$100.00       | Agregar A 🛱                                                       |              |
| PORTAL UNEZ                                             | EXAMEN DE CUARTA<br>OPORTUNIDAD    | 05/2020     | , 200          | \$0.0  | \$0.00        | \$0.00 | \$0.00 | \$100.00       | Agregar A ਦ                                                       |              |
| ? Ayuda                                                 | EXAMEN DE CUARTA<br>OPORTUNIDAD    | 06/2020     | \$100.00       |        | 0.00          | \$0.00 | \$0.00 | \$100.00       | Agregar A ਦ                                                       |              |
|                                                         | EXAMEN DE CUARTA<br>OPORTUNIDAD    | 07/2020     | \$100.0        | F TH   |               | \$0.00 | \$0.00 | \$100.00       | Agregar A ਦ                                                       |              |
|                                                         | EXAMEN DE CUARTA<br>OPORTUNIDAD    | 08/2020     | \$100.00       | Con    | 7 <u>,</u> 67 | \$0.00 | \$0.00 | \$100.00       | Agregar A ਦ                                                       |              |
|                                                         | EXAMEN DE SEXTA<br>OPORTUNIDAD     | 05/2020     | \$150.00       | i e    | or time       |        | \$0.00 | \$150.00       | Agregar A 岸                                                       |              |
|                                                         | EXAMEN DE SEXTA<br>OPORTUNIDAD     | 06/2020     | \$150.00       | \$0.00 |               |        | \$0.00 | \$150.00       | Agregar A ਦ                                                       |              |
|                                                         | EXAMEN DE SEXTA<br>OPORTUNIDAD     | 07/2020     | \$150.00       | \$0.00 | \$0.5         |        | \$0.00 | \$150.00<br>Ac | Agregar A 📜<br>tivan Windows<br>a Configuración para activar Wind |              |
|                                                         | EXAMEN DE SEXTA<br>OPORTUNIDAD     | 08/2020     | \$150.00       | \$0.00 | \$0.00        | \$0.00 | \$0.00 | \$150.00       | Agregar A ਦ                                                       |              |

# **SELECCIONAR REALIZAR PAGO**

| A No es segu   | uro   unez.miportal.education/Prin- | cipal/Index |                 |                                                 |                    |                      |                   |         |                                                | <b>0-</b> Q A              |
|----------------|-------------------------------------|-------------|-----------------|-------------------------------------------------|--------------------|----------------------|-------------------|---------|------------------------------------------------|----------------------------|
| o. cuenta      |                                     |             |                 |                                                 |                    |                      |                   | ×       |                                                | Estu                       |
| Inicio         | EXAMEN DE SEGUNDA<br>OPORTUNIDAD    | 05/2020     |                 | \$100.00                                        | \$0.00             | \$0.00               | \$0.00            | \$0.00  | \$100.00 Agregar A 😜                           |                            |
| Mis Datos      | EXAMEN DE SEGUNDA<br>OPORTUNIDAD    | 06/2020     |                 | \$100.00                                        | \$0.00             | \$0.00               | \$0.00            | \$0.00  | \$100.00 Agregar A 😓                           |                            |
| Ficha Médica   | EXAMEN DE SEGUNDA<br>OPORTUNIDAD    | 07/2020     | CARRITO DE PAGO | o <sub>10.00</sub>                              | \$0.00             | \$0.00               | \$0.00            | S0.00   | \$100.00 Agregar A 뒂                           |                            |
| Edo. Cuenta    | EXAMEN DE SEGUNDA<br>OPORTUNIDAD    | 08/2020     |                 | legidos: 4 total                                | : \$400            |                      |                   | \$0.00  | \$100.00 Agregar A 😝                           |                            |
| Calificaciones | EXAMEN DE CUARTA<br>OPORTUNIDAD     | 05/2020     | Cant            | Descripción<br>Examen de segunda                | Periodo<br>05/2020 | Subtotal<br>\$100.00 | Total<br>\$100.00 | \$0.00  | \$100.00 Agregar A 😝                           |                            |
| AVISOS         | EXAMEN DE CUARTA<br>OPORTUNIDAD     | 06/2020     | 1 F             | JPORTUNIDAD<br>EXAMEN DE SEGUNDA<br>OPORTUNIDAD | 06/2020            | \$100.00             | \$100.00          | \$0.00  | \$100.00 Agregar A 😝                           |                            |
| Ayuda          | EXAMEN DE CUARTA<br>OPORTUNIDAD     | 07/2020     | 1 E             | EXAMEN DE SEGUNDA<br>OPORTUNIDAD                | 07/2020            | \$100.00             | \$100.00          | S0.00   | \$100.00 Agregar A 戻                           |                            |
|                | EXAMEN DE CUARTA<br>OPORTUNIDAD     | 08/2020     |                 | EXAMEN DE SEGUNDA<br>DPORTUNIDAD                | 08/2020            | \$100.00<br>Total:   | \$400.00          | \$0.00  | \$100.00 Agregar A 戻                           |                            |
|                | EXAMEN DE SEXTA<br>OPORTUNIDAD      | 05/2020     |                 |                                                 |                    |                      |                   | \$0.00  | \$150.00 Agregar A 戻                           |                            |
|                | EXAMEN DE SEXTA<br>OPORTUNIDAD      | 06/2020     | Conceptos L     | Jigados Conceptos                               | Ligados<br>SU.UU   | \$0.00               | SU.UU             | ar Pago | \$150.00 Agregar A 戻                           |                            |
|                | EXAMEN DE SEXTA<br>OPORTUNIDAD      | 07/2020     |                 | \$150.00                                        | \$0.00             | \$0.00               | \$0.00            |         | \$150.00 Agregar A 戻                           |                            |
|                | EXAMEN DE SEXTA<br>OPORTUNIDAD      | 08/2020     |                 | \$150.00                                        | \$0.00             | \$0.00               | \$0.00            | \$0.00  | \$150.00 Agregar A 🙀                           |                            |
|                |                                     |             |                 | Total:                                          |                    |                      |                   |         | \$1,400.Activar Window<br>Ve a Configuración p | 's<br>ara activar Windows. |
|                |                                     |             |                 | ño de pánina: 15                                |                    |                      |                   |         |                                                |                            |

# Seleccionar la forma de pago

#### Pago con Recipo en tienda de conveniencia

Recomendación: Expedir el recibo el mismo día que se va a realizar el pago, esto es porque el recibo solo tiene validez el día que se expide.

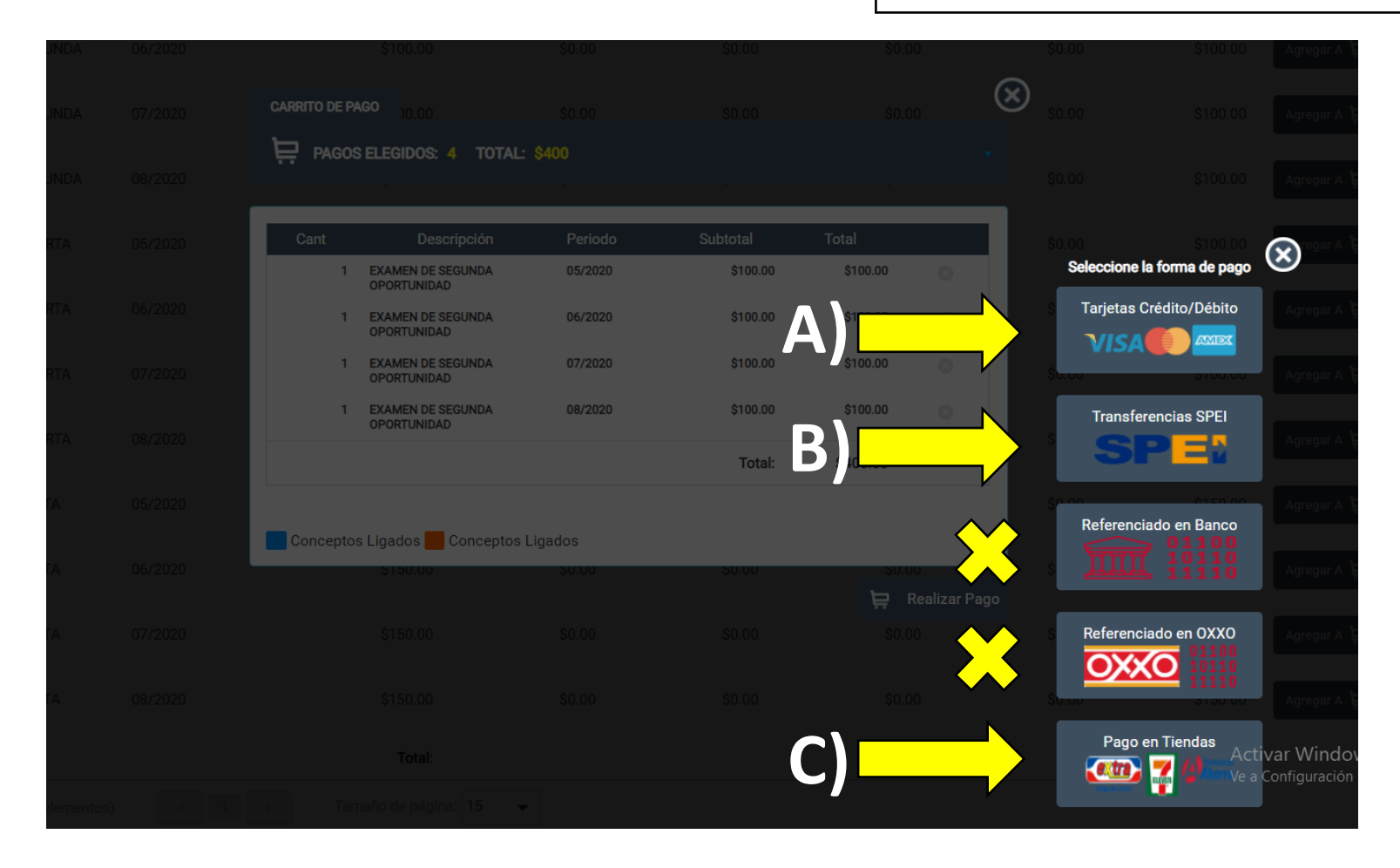

## PAGO CON RECIBO EN TIENDA DE CONVENIENCIA

## Seleccionar pagar

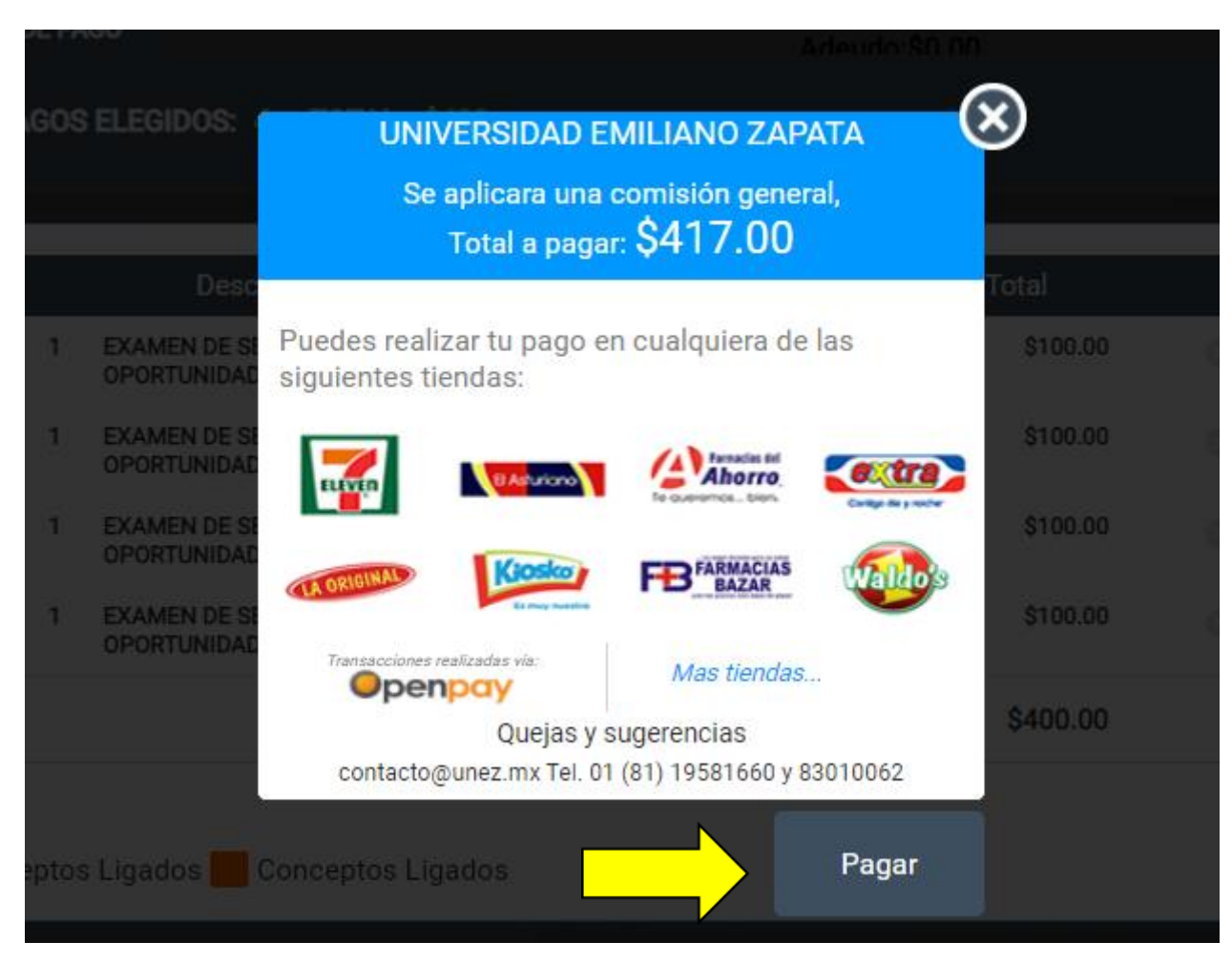

### UNIVERSIDAD **FMILIANO 7APATA**

Fecha límite de pago

16 de octubre 2020, a las 23:59 PM

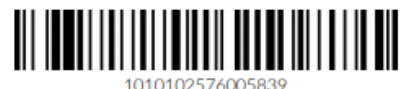

En caso de que el escáner no sea capaz de leer el código de barras, escribir la referencia tal como se muestra.

## **S paynet** Servicio a pagar

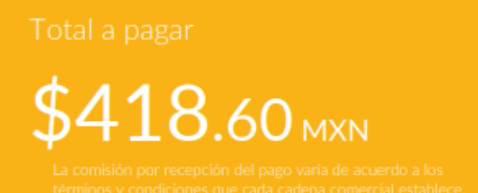

Detalles de la compra

Descripción

Fecha y hora

A)

16 de octubre de 2020, a las 01:10 AM

EXAMEN DE SEGUNDA OPORTUNIDAD

05/2020 EXAMEN DE SEGUNDA OPORTUNIDAD

Correo del cliente

115615@unez.edu.mx

#### Como realizar el pago

1. Acude a cualquier tienda afiliada

2. Entrega al cajero el código de barras y menciona que realizarás un pago de servicio Paynet

3. Realizar el pago en efectivo por \$ 418.60 MXN

4. Conserva el ticket para cualquier aclaración

Si tienes dudas comunicate a UNIVERSIDAD EMILIANO ZAPATA al teléfono (818) 301-0062 o al correo tesoreria@unez.mx

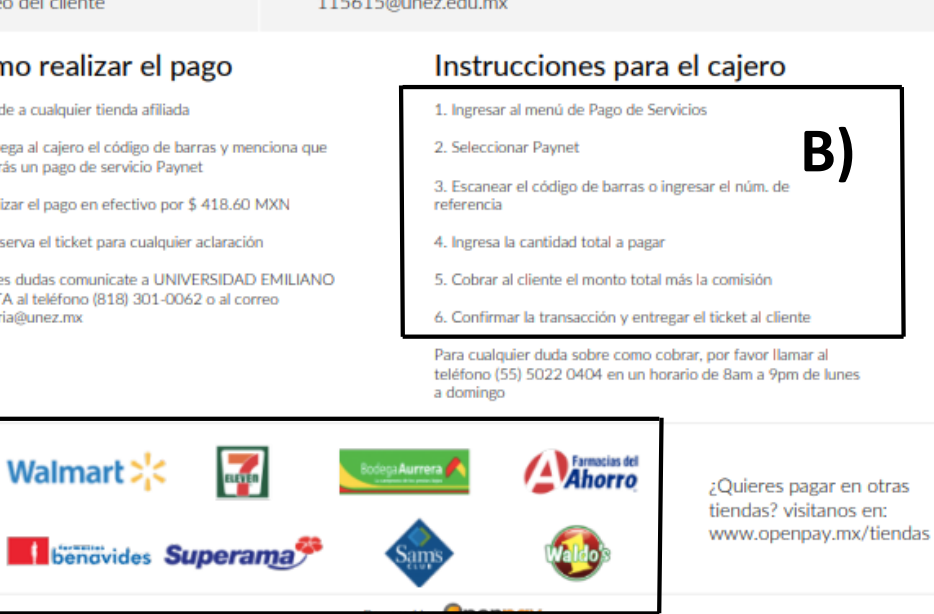

El recibo detalla los pasos a seguir

- A) Acudir a cualquier tienda afiliada.
- Indicar al cajero las B) instrucciones